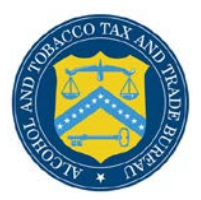

# **COLAs Online**

## Save Search Results in Public COLA Registry

The Search Results: COLAs page in the Public COLA Registry allows public users the ability to view their search results based on criteria entered and save the search results to a .csv file (viewable through Microsoft Excel or other associated application).

#### View Search Results COLAs

Follow these steps to view your search results:

- 1. Select the <u>Search Public COLA Registry</u> link from the menu box on any page in the Public COLA Registry.
- 2. Enter search criteria.
- 3. Select the **Search** button. The Search Results: COLAs page displays with search results based on the value entered. See Figure 1 and Figure 2.

### Figure 1: Search Results: COLAs (Top)

| 8 71                                                                     | B                                                             | ALCC<br>U.S.           | HOL AND TO<br>Department                                                                                                    | BACCO TAX          | AND TRADE BU                 | REAU          |            |  |  |  |  |  |
|--------------------------------------------------------------------------|---------------------------------------------------------------|------------------------|----------------------------------------------------------------------------------------------------|--------------------|------------------------------|---------------|------------|--|--|--|--|--|
| COLLA<br>ALCOHOL AND TOBJ<br>TTB F 5100.31: Appli<br>Exemption of Label/ | Re<br>acco Tax                                                | <b>GIS</b><br>AND TRAD | Search Public COLA Registry     COLAS Online FAQs     Contact Us     Public COLA Registry Manual     Download Public COLA Registry     Manual     COLAS Online Logon |                    |                              |               |            |  |  |  |  |  |
| Search Results: COLAs Printable Version                                  |                                                               |                        |                                                                                                    |                    |                              |               |            |  |  |  |  |  |
|                                                                          | Save Search Results To File                                   |                        |                                                                                                    |                    |                              |               |            |  |  |  |  |  |
|                                                                          | 1 to 20 of 44 (Total Matching Records: 44)   <u>Next &gt;</u> |                        |                                                                                                    |                    |                              |               |            |  |  |  |  |  |
| TTB ID                                                                   | <u>No.</u>                                                    | Number                 | <u>Date</u>                                                                                                    | Name               | Name                         | <u>Origin</u> | Class/Type |  |  |  |  |  |
| <u>09343001003333</u>                                                    | BWN-<br>VA-<br>17777                                          | 09B066                 | 01/05/2010                                                                                                    | POM HAUS<br>JOY    | POM OAK<br>WINERY            | 05            | 80         |  |  |  |  |  |
| <u>09352001007777</u>                                                    | BWN-<br>VA-<br>15555                                          | 092033                 | 01/05/2010                                                                                                    |                    | POM CELLAR<br>VINTNERS       | 05            | 81         |  |  |  |  |  |
| <u>09364001004444</u>                                                    | BW-<br>VA-<br>222                                             | 09JR66                 | 01/05/2010                                                                                                    | POM CREEK<br>WHITE | POM CREEK<br>VINEYARDS       | 05            | 81         |  |  |  |  |  |
| <u>09364001003333</u>                                                    | BW-<br>VA-<br>222                                             | 09JR77                 | 01/05/2010                                                                                                    | POM CREEK<br>RED   | POM CREEK<br>VINEYARDS       | 05            | 80         |  |  |  |  |  |
| <u>09364001004444</u>                                                    | BW-<br>VA-<br>222                                             | 09JR88                 | 01/05/2010                                                                                                    |                    | POM CREEK<br>VINEYARDS       | 05            | 80         |  |  |  |  |  |
| 00064000001111                                                           | BW-                                                           | 090011                 | 01/05/2010                                                                                                    |                    | POM HILL<br>VINEYARDS        | 05            | 80         |  |  |  |  |  |
| 09364002001111                                                           | · VA-999                                                      |                        |                                                                                                    |                    |                              |               |            |  |  |  |  |  |
| 09364002001111                                                           | BW-                                                           | 090022                 | 01/05/2010                                                                                                    |                    | POM HILL<br>VINEYARDS        | 05            | 80         |  |  |  |  |  |
| 09364002001111<br>09365001006666                                         | BW-<br>VA-999<br>BW-<br>BW-                                   | 090022<br>090055       | 01/05/2010<br>01/05/2010                                                                                                    |                    | POM HILL<br>VINEYARDS<br>POM | 05<br>05      | 80         |  |  |  |  |  |

#### Save Search Results in Public COLA Registry

| 12222                                                                                                    |                           |                   |                                |                                          |                                 |                                              |                                                                                                   |  |  |  |  |  |  |
|----------------------------------------------------------------------------------------------------|---------------------------|-------------------|--------------------------------|------------------------------------------|---------------------------------|----------------------------------------------|---------------------------------------------------------------------------------------------------|--|--|--|--|--|--|
|                                                                                                    |                           |                   |                                |                                          |                                 |                                              | ,                                                                                                 |  |  |  |  |  |  |
| 10004001002222 BWN-<br>VA-<br>12222                                                                                                    | 10VI11                    | 01/11/2010        |                                | POM RIDGE                                | 05                              | 81                                           |                                                                                                   |  |  |  |  |  |  |
| 0004001006666 VA-<br>12222                                                                                                    | 10SM11                    | 01/08/2010        |                                | POM RIDGE                                | 05                              | 80                                           |                                                                                                   |  |  |  |  |  |  |
| 004001007777 BWN-<br>VA-<br>12222                                                                                                    | 10RR11                    | 01/08/2010        |                                | POM RIDGE                                | 05                              | 80                                           |                                                                                                   |  |  |  |  |  |  |
| BW-<br>0005000005555 VA-<br>555                                                                                                    | 100011                    | 01/08/2010        | POM TIME                       | POM<br>VINEYARDS                         | 05                              | 80                                           |                                                                                                   |  |  |  |  |  |  |
| 0005001001111<br>VA-<br>18888                                                                                                    | 100011                    | 01/06/2010        |                                | POM WORKS<br>RED                         | 05                              | 80                                           |                                                                                                   |  |  |  |  |  |  |
| DSP-<br>005003005555<br>VA-<br>15555                                                                                                    | 100011                    | 01/11/2010        | POM STONE<br>RYE               | POM CREEK                                | 05                              | 142                                          |                                                                                                   |  |  |  |  |  |  |
| 0005003006666 DSP-<br>VA-<br>15555                                                                                                    | 100022                    | 01/11/2010        | POM SHED<br>GIN                | POM CREEK                                | 05                              | 209                                          |                                                                                                   |  |  |  |  |  |  |
|                                                                                                    |                           |                   |                                |                                          | Prin                            | table Version                                |                                                                                                   |  |  |  |  |  |  |
|                                                                                                    |                           | 1                 | to 20 of 44 (T                 | otal Matching R                          | ecords:                         | 44)   <u>Next &gt;</u>                       |                                                                                                   |  |  |  |  |  |  |
|                                                                                                    |                           |                   |                                |                                          |                                 | Caraak                                       |                                                                                                   |  |  |  |  |  |  |
| New Search                                                                                                    |                           |                   |                                |                                          |                                 |                                              |                                                                                                   |  |  |  |  |  |  |
| Alcohol and Tobacco Tax and Trade Bureau, 2003 Contact us at webmaster@ttb.treas.gov                                                                                                    |                           |                   |                                |                                          |                                 |                                              |                                                                                                   |  |  |  |  |  |  |
| while the Alcohol and Tobacco Tax and Trade Bureau (TTB) makes every effort to provide complete information, data such as company names, addresses, permit numbers, and other data provided in the registry<br>ray change over time. TTB makes no warranty, expressed or implied, and assumes no legal liability or responsibility as to the accuracy, reliability or completeness of furnished data. Label images contained within<br>the Public COLA Registry may appear differently, with respect to type size, characters per inch and contrasting background, than actual labels on the container. We also remind users of the Public COLA Registry that<br>ection V. of the instructions for the TTB COLA Form \$100.31, Allowable Revisions to Approve Labels, identifies various types of label information that may be changed by the COLA holder without the need for re-<br>pproval. TTB welcomes suggestions on how to improve our Public COLA Registry. Please contact us via email at <u>alfdBitb.gov</u> . |                           |                   |                                |                                          |                                 |                                              |                                                                                                   |  |  |  |  |  |  |
| If you have difficulty a                                                                                                    | accessing ar              | ny information in | n the site due to              | a disability, pleas                      | e contact                       | us via email ( <u>wet</u>                    | omaster@ttb.treas.gov) and we will do our best to make the information available to you.          |  |  |  |  |  |  |
|                                                                                                    |                           |                   | This site is<br>If you are usi | best viewed at 800<br>ng Internet Explor | 0x600 scr<br>er 8.0, <u>cli</u> | een resolution or<br><u>ck here</u> for more | higher using Internet Explorer 7.0.<br>information on browser Compatibility.                      |  |  |  |  |  |  |
| WARNING! THIS SYSTEM IS THE PROPERTY OF THE UNITED STATES DEPARTMENT OF TREASURY. UNAUTHORIZED USE OF THIS SYSTEM IS STRICTLY PROHIBITED AND SUBJECT TO CRIMINAL AND CIVIL PENALITIES. THE<br>DEPARTMENT MAY MONITOR, RECORD, AND AUDIT ANY ACTIVITY ON THE SYSTEM AND SEASCH AND RETAILEY ANY INFORMATION STORED WITHIN THE SYSTEM. BY ACCESSING AND USING THIS COMPUTER YOU ARE AGREEING<br>TO ABIDE BY THE TTB RULES OF BEHAVIOR, AND ARE CONSENTING TO SUCH MONITORING, RECORDING, AND DIMONTORING RETORDING TOR LOR LAW ENFORCEMENT AND OTHER PURPOSES. USERS SHOULD HAVE NO EXPECTATION<br>OF PRIVACY WHILE USING THIS SYSTEM.                                                                                                    |                           |                   |                                |                                          |                                 |                                              |                                                                                                   |  |  |  |  |  |  |
| WARNING! THIS SYSTEM I:<br>DEPARTMENT MAY MONITOR, R<br>TO ABIDE BY THE TTB RULES (                                                                                                    | ECORD, AND<br>OF BEHAVIOR | R, AND ARE CON    | SENTING TO SUCH                | MONITORING, REC                          | ORDING,<br>PRIVACY V            | AND INFORMATIO<br>WHILE USING THIS           | N RETRIEVAL FOR LAW ENFORCEMENT AND OTHER PURPOSES. USERS SHOULD HAVE NO EXPECTATION<br>5 SYSTEM. |  |  |  |  |  |  |

#### Figure 2: Search Results: COLAs (Bottom)

► Note: Search results are limited to a maximum of 500 items.

- 4. To sort the search results, select on any column heading to sort on that attribute.
- 5. To view more search results, select the <u>Next</u> link.
- 6. To view the details of a COLA, select the <u>TTB ID</u> link.
- 7. Select the **New Search** button to return to the Search page.

#### Save Search Results COLAs

Follow these steps to save your search results to a .csv file:

- 1. Follow the steps in View Search Results COLAs.
- 2. Select the <u>Save Search Results To File</u> link above the search results. See Figure 1. The File Download dialog displays. See Figure 3.

**Figure 3: File Download** 

| File Down                                                                                | nload 💌                                                                                                    |  |  |  |  |  |  |  |  |  |  |  |
|------------------------------------------------------------------------------------------|----------------------------------------------------------------------------------------------------|--|--|--|--|--|--|--|--|--|--|--|
| Do you want to open or save this file?                                                   |                                                                                                    |  |  |  |  |  |  |  |  |  |  |  |
| ×                                                                                        | Name: SearchResultsFile.csv<br>Type: Microsoft Excel 97-2003 Worksheet, 11.9KB<br>From: <b>ttbonline.gov</b>                                                                |  |  |  |  |  |  |  |  |  |  |  |
| <u>Open</u> <u>Save</u> Cancel<br>✓ Al <u>w</u> ays ask before opening this type of file |                                                                                                    |  |  |  |  |  |  |  |  |  |  |  |
| ?                                                                                        | While files from the Internet can be useful, some files can potentially harm your computer. If you do not trust the source, do not open or save this file. What's the risk? |  |  |  |  |  |  |  |  |  |  |  |

- 3. Select the **Save** button or select the **Open** button.
  - a. If you select the **Save** button: Save the file when prompted and then select the **Open** button. The search results display in the associated application (i.e., Microsoft Excel). See Figure 4.

► Note: It is recommended you select the Save button in the File Download dialog, save the file in the Save As dialog, and then select the **Open** button in the Download Complete dialog to display the search results file the associated application faster.

b. If you select the **Open** button: The search results display in the associated application (i.e., Microsoft Excel). See Figure 4.

► Note: Opening the search results directly without saving first may take longer to display the search results in the associated application.

|                                                                              | 🕱   🛃 🤊 🕶 🖓 🚽 🎼   🚽 publicSaveSearchResultsToFile.do [Read-Only] - Microsoft Excel 🗆 🗉 😒 |         |              |                    |                  |          |                    |                 |                 |                          |                 |          |              |               |                                    |                  |               |               |    |
|------------------------------------------------------------------------------|------------------------------------------------------------------------------------------|---------|--------------|--------------------|------------------|----------|--------------------|-----------------|-----------------|--------------------------|-----------------|----------|--------------|---------------|------------------------------------|------------------|---------------|---------------|----|
| File Home Insert Page Layout Formulas Data Review View Add-Ins Acrobat 🗠 🕜 📼 |                                                                                          |         |              |                    |                  |          |                    |                 |                 |                          |                 |          | ) — @        | 23            |                                    |                  |               |               |    |
| 1                                                                            | ي 🖌 📔                                                                                    | Calibri | i • 11 • ≡ ≡ |                    |                  |          | = 😑 📑              | General         | *               | Conditional Formatting 🔻 |                 |          | matting -    | ¦a•■ Insert 🤊 | Σ                                  | A                | <u>شم</u>     | 0             |    |
|                                                                              | 🗏 🔁 - B I U - A A 📕 🚍                                                                    |         |              |                    | = = <u>-a-</u> - | \$ - %   | ,                  | 🕎 F             | ormat as Ta     | able                     | -               | 🌁 Delete | - 💽 -        | <b>Z</b> u    |                                    | -                | <b>~</b>    ' |               |    |
| Pas                                                                          | Paste 🛷 🔟 - 🖄 - 🛓 - 🚝 🛱                                                                  |         |              |                    |                  | ₹ ≫/     | €.0 .00<br>0.€ 00. |                 | 📑 Cell Styles 🔹 |                          |                 |          | 🗒 Format 🐐 🖉 |               | Sort & Find &<br>Filter ▼ Select ▼ |                  | Call<br>T     |               |    |
| Clip                                                                         | Clipboard 🖙 Font 🖙 Align                                                                 |         |              |                    |                  | nment 5  | Number             | - G             |                 | Style                    | es              |          | Cells        |               | Editing                            | Editing          |               | Click To Call |    |
|                                                                              | A1 • ( <i>f</i> <sub>x</sub>   TTB ID •                                                  |         |              |                    |                  |          |                    |                 |                 |                          |                 |          |              | ~             |                                    |                  |               |               |    |
|                                                                              | A E                                                                                      |         |              |                    | С                |          | D                  | E               | F               |                          | G               |          | Н            | I.            | J                                  | K                | К             |               |    |
| 1                                                                            | 1 TTB ID                                                                                 |         | Permi        | ermit NcSerial Nur |                  | Nur      | Complete           | Fanciful N Bran |                 | d Nar                    | Nar Origin Clas |          | ass/Type     |               |                                    |                  |               |               |    |
| 2                                                                            | 2 '09343001003333'                                                                       |         | 3' BWN-      | BWN-VA- 09B066     |                  | 6        | 1/5/2010           | POM HAU POM     |                 | OAK                      | 3               | 5 80     |              |               |                                    |                  |               |               |    |
| 3                                                                            | 3 '09352001007777'                                                                       |         | 7' BWN-      | BWN-VA- 092033     |                  | 1/5/2010 | /5/2010 PO         |                 | CELL            |                          | 5 81            |          |              |               |                                    |                  |               |               |    |
| 4                                                                            | 4 '09364001004444'                                                                       |         | 4' BW-V      | BW-VA-2209JR66     |                  | 5        | 1/5/2010           | 0 POM CREE PO   |                 | CREE                     |                 | i 81     |              |               |                                    |                  |               |               |    |
| 5                                                                            | 5 '09364001003333'                                                                       |         | 3' BW-V      | A-22               | 09JR7            | 7        | 1/5/2010           | POM CREE        | POM             | CREE                     |                 | 5        | 80           |               |                                    |                  |               |               | -  |
| H + H publicSaveSearchResultsToFile                                          |                                                                                          |         |              |                    |                  |          |                    |                 |                 |                          |                 |          |              |               |                                    |                  |               |               |    |
| Rea                                                                          | dy                                                                                       |         |              |                    |                  |          |                    |                 |                 |                          |                 |          |              |               | 1009                               | 6 <del>-</del> - |               |               | •: |

Figure 4: Microsoft Excel File with Search Results

▶ Note: Search results saved are limited to a maximum of 500 items returned from the search.

The following detail from the search results will be included in the file:

- **TTB ID** This is a unique, 14 digit number assigned by TTB to track each COLA. The first 5 digits represent the calendar year and Julian date the application was received by TTB.
- ► Note: TTB ID values will be enclosed in single quotes (').
  - **Permit No.** This is a unique number that is assigned by TTB to each business location.
  - Serial Number This is a unique, sequential number assigned by the COLA holder. The first two digits reflect the calendar year the application was created. The remaining digits may be a combination of letters and numbers but may not exceed four characters in length.
  - **Completed Date** This is the date when the COLA application was approved.
  - **Fanciful Name** This is a name that may be used in addition to a brand name to further identify a product and is required for malt beverage and distilled spirit specialty products that must be labeled with a statement of composition. It is optional for other products.
  - **Brand Name** This is the name under which a product is sold. If the product is not sold under a brand name, the name of the bottler, packer or importer becomes the brand name.
  - **Origin** This code indicates the country (or state for domestic products) of origin for each product. Each country has been assigned a unique origin code. Enter the origin code if you know it, or use the lookup feature to find it.
  - **Class/Type** This code indicates the class and or type designation for a product. Each product has been assigned a unique class/type code.